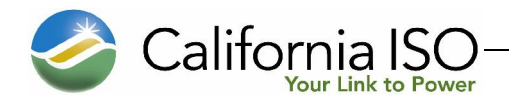

Version 1.0

## **Table of Contents**

| 1. | INTR | RODUCTION                                         | 3  |
|----|------|---------------------------------------------------|----|
|    | 1.1. | Purpose                                           | 3  |
|    | 1.2. | Scope                                             | 3  |
|    | 1.3. | Definitions                                       | 4  |
| 2. | Αυτ  | OLOAD .CSV COLUMN CRITERION                       | 6  |
|    | 2.1. | Column Validations                                | 6  |
|    | 2.2. | Change Request Reasons                            | 8  |
|    | 2.3. | Equipment Type                                    | 9  |
|    | 2.4. | Rating Types                                      | 10 |
|    | 2.5. | AutoLoad Error Messages                           | 11 |
| 3. | Αυτ  | OLOAD CHANGE REQUESTS                             | 12 |
|    | 3.1. | Prepare the .csv File Using the AutoLoader Export | 12 |
|    |      | 3.1.1. Static Search                              | 13 |
|    |      | 3.1.2. Dynamic Search                             | 16 |
|    | 3.2. | Prepare the .csv File Using the Template          | 17 |
|    | 3.3. | Access the AutoLoader Tool                        | 18 |
|    | 3.4. | Upload Records                                    | 19 |
|    | 3.5. | Resubmit AutoLoad Files                           | 21 |
| 4. | Rev  | ISION HISTORY                                     | 22 |
|    |      |                                                   |    |

Page 2 of 22

## 1. Introduction

The Transmission Register (TR) is a secure Web-enabled database environment that discloses for each transmission line and associated facility the following information:

- Identity of the PTO responsible for operation and maintenance and its owners (if other than the PTO).
- Dates the CAISO assumed or relinquished Operational Control.
- Date of any change in the PTO responsible for its operation and maintenance, or in the identity of its Owner.
- Transmission equipment's applicable ratings and history.

The TR AutoLoader is a function of TR used by ISO and PTO Administrators to enter bulk Component information. This is done either by modifying the existing data downloaded from TR, or by using a pre-formulated spreadsheet template. Once the modifications are uploaded into TR, these Change Requests are either approved or rejected by the TR Administrator.

*Note: Refer to the <u>Transmission Register CAISO & PTO General User Manual</u> for the basic steps to navigate within TR.* 

## 1.1. Purpose

The Transmission Register AutoLoad Tool allows an ISO Administrator (Admin) and PTO Admin to expeditiously upload mass Component records into TR using a preformatted .csv template, instead of entering bulk changes one by one into the New Component dialog box. Existing Component records can likewise be downloaded into the .csv format through the TR User Interface search and view functionality, and then modified to upload back into the system.

## 1.2. Scope

The AutoLoad functionality is limited to both ISO and PTO Administrators. The PTO Admin can submit Component information for new Components and/or the modification or retirement of existing Components, however the Component must belong to (be maintained by) the same Organization for which the PTO Admin represents.

Page 3 of 22

## 1.3. Definitions

The following defined terms and acronyms are used within this document:

| Object               | Definition                                                                                                    |
|----------------------|----------------------------------------------------------------------------------------------------|
| Component            | A single piece or grouping of electrical transmission equipment<br>embedded within the Grid System. Attributes that define a<br>Component include the Organization, Owner, Description, Station,<br>Voltages, Ratings, and ISO or Non-ISO.                                                                                                    |
| Dynamic              | <ul> <li>A TR search type that allows the user to select a value as search criteria, and the values of other search criteria are dynamically limited to only applicable values based on the selected value. If a user chooses to perform a dynamic search, the dynamic search fields are limited to the following fields, and values must be selected in the order shown as follows:</li> <li>Organization</li> <li>Station</li> <li>High Nominal Voltage</li> <li>Equipment Type</li> </ul> |
| Equipment            | Electrical transmission equipment category created to represent a<br>Component, e.g. Circuit Breaker, Transformer, Leg, Transmission<br>Line Segment, etc.                                                                                                    |
| ISO<br>Equipment     | Represents Components turned over to the ISO for their Operational Control.                                                                                                    |
| Nominal<br>Voltage   | Represents the voltage class at which an Organization has decided is<br>the utility industry-wide standard value used to classify a range of<br>voltages it actually operates its Components by, e.g., 220 or 225 kV<br>Operating Voltages would each fall into the 230 kV voltage class.                                                                                                    |
| NULL                 | Empty or none.                                                                                                    |
| OID                  | Component Identification number.                                                                                                    |
| Operating<br>Voltage | Represents the voltage at which an Organization operates their<br>Components for a specific Nominal Voltage of the Organization.                                                                                                    |
| Organization         | A utility entity that either performs the maintenance on and/or physically operates the Components listed under its name.                                                                                                    |
| Owner                | A utility entity that has an ownership percentage of or entitlements<br>to the Components listed under its name.                                                                                                    |
| РТО                  | Participating Transmission Owner.                                                                                                    |
| Rating Note          | An Organization specific note providing additional rating limit detail needed by the operator when operating the Component.                                                                                                    |

Page 4 of 22

| Object                     | Definition                                                                                                    |
|----------------------------|----------------------------------------------------------------------------------------------------|
| Rating Type                | All rated Components have at least four rating types that represent<br>Summer Normal, Summer Emergency, Winter Normal, and Winter<br>Emergency ratings and are used to populate the Detailed Network<br>Model (MVA1, MVA2, MVA3, and MVA4). Additional rating<br>types may be added by the Organization, which represents special<br>emergency or planning conditions. Within each rating type is an<br>AMP and/or MVA/MVAR value that provides the user the electrical<br>limits a Component can be operated at or planned for while under<br>normal or emergency conditions. |
| Static                     | A TR search type, which allows the user to openly select or enter values as search criteria, and then submit all values at once for searching.                                                                                                    |
| Station Name               | Organization specific substation/switching Station full name or a special category [Transmission Line] reserved to be the umbrella for all Organization specific transmission circuits and their associated equipment types.                                                                                                    |
| Transmission<br>Facilities | All equipment and Components transferred to the ISO for<br>Operational Control, pursuant to the Transmission Control<br>Agreement, such as overhead and underground transmission lines,<br>Stations, and associated facilities.                                                                                                    |

Page 5 of 22

## 2. AutoLoad .csv Column Criterion

To successfully upload a group of equipment changes, certain criteria or business rules must be accurately followed. The AutoLoad spreadsheet consists of two sections, the main Component section (the first sixteen columns of the AutoLoad spreadsheet shown in Figure 1, and the Rating section (the remaining columns that open with Rating Type and close with Note #--- these five column segments can be repeated numerous times). A Component can have many ratings; thus, the number of columns in the spreadsheet is dynamic and not necessarily filled out the same way for each row.

The ensuing subsections offer the upload requirements for the AutoLoader to correctly accept modifications. Figure 1 shows a sample portion of a .csv file used to make the bulk changes. As you notice, the top row contains the header information.

| <i>v</i> |                           |       |      | -     |         |             |         |         |        | 0        |        | 1       |       | 1           |        |        | 0      |        |          |        |   |
|----------|---------------------------|-------|------|-------|---------|-------------|---------|---------|--------|----------|--------|---------|-------|-------------|--------|--------|--------|--------|----------|--------|---|
| Type of  |                           |       |      |       | Station | Component   | Compone |         |        | Tertiary |        | ISO     |       | Additional  | Line   | Rating | High   | Low    |          |        |   |
| Change   | Change Request Reason     | OID   | Org  | Owner | Name    | Description | nt Type | High KV | Low KV | KV       | Length | Control | Units | Information | Number | Туре   | Rating | Rating | Duration | Note # |   |
|          | New GRID Asset (Facility  |       |      |       |         |             |         |         |        |          |        |         |       |             |        |        |        |        |          |        | Ī |
|          | Previously non-Existing   |       |      |       |         |             |         |         |        |          |        |         |       |             |        |        |        |        |          |        |   |
| create   | Until New Construction)   |       | PLUD | PLUD  | AMADOR  | BSCB 1      | BSCB    | 230     |        |          |        | Y       | AMPS  |             |        |        |        |        |          |        |   |
|          | Revised Ratings           |       |      |       |         |             |         |         |        |          |        |         |       |             |        |        |        |        |          |        | Î |
|          | (Equipment Physically     |       |      |       |         |             |         |         |        |          |        |         |       |             |        |        |        |        |          |        |   |
| update   | Unchanged)                | 95668 | PLUD | PLUD  | AMADOR  | NORTH       | BUS     | 70      |        |          |        | Y       | AMPS  |             |        | WE (C) | 2900   |        | 0        | 1      |   |
|          | Other (Causes not         |       |      |       |         |             |         |         |        |          |        |         |       |             |        |        |        |        |          |        |   |
| retire   | covered in above listing) | 95669 | PLUD | PLUD  | AMADOR  | SOUTH       | BUS     | 69      |        |          |        | Y       | AMPS  |             |        |        |        |        |          |        |   |
|          | New GRID Asset (Facility  |       |      |       |         |             |         |         |        |          |        |         |       |             |        |        |        |        |          |        |   |
|          | Previously non-Existing   |       |      |       |         |             |         |         |        |          |        |         |       |             |        |        |        |        |          |        |   |
| create   | Until New Construction)   |       | PLUD | PLUD  | AMADOR  | NEW 1       | FUSE    | 69      |        |          |        | Y       | AMPS  |             |        |        |        |        |          |        |   |

Note: Refer to Section 3, which takes the user through the steps to upload bulk changes.

#### Figure 1. AutoLoad Export Sample File

## 2.1. Column Validations

In the basic .csv spreadsheet, there are forty (40) header columns, but as mentioned previously, further column headers can be repeated. "Rating Type" through "Note #" can be copied and pasted up to each Organization's authorized amount:

- 1. Type of Change
- 2. Change Request Reason
- 3. OID
- 4. Org
- 5. Owner
- 6. Station Name
- 7. Component Description
- 8. Component Type
- 9. High kV
- 10. Low kV
- 11. Tertiary kV
- 12. Length
- 13. ISO Control
- 14. Units

- 15. Additional Information 29. Low Rating
- 16. Line Number
- 17. Rating Type
- 18. High Rating
- 19. Low Rating
- 20. Duration
- 20. Duratic 21. Note #
- 21. Note #
- 22. Rating Type
- 23. High Rating
- 24. Low Rating
- 25. Duration
- 26. Note #
- 27. Rating Type
- 28. High Rating

- 30. Duration
   31. Note #
  - 32. Rating Type
  - 33. High Rating
  - 34. Low Rating
  - 35. Duration
  - 36. Note #
  - 37. Rating Type
  - 38. High Rating
  - 39. Low Rating
  - 40. Duration
  - 41. Note #

Page 6 of 22

Table 1 below shows the Header Description, whether an entry is a requirement or optional, and the Business Rules associated with that column.

| Header                   | Optional or          | Business Rules                                                                                                    |
|--------------------------|----------------------|----------------------------------------------------------------------------------------------------|
| <b>Description</b>       | Required<br>Dequired | Must ha (Create' (Lindate' an (Detine')                                                                                      |
| Type of Change           | Required<br>Dequired | Must be Create, Update, or Retire.                                                                                           |
| Change Request           | Required             | Must be typed exactly as demonstrated in column 1 of Table 2, which includes                                                 |
| Reason                   | Outional             | This is a sealid Common sent I don't for the number that more that the form                                                  |
| OID                      | Optional             | This is a valid Component Identification number that <b>must be included</b> for                                             |
| 0                        | D a maine d          | Opuate and Retife, and <b>excluded</b> for Create.                                                                           |
| Org                      | Required             | A Component must be maintained by a valid and active Organization.                                                           |
| Owner                    | Required             | Must be the valid Short Name for the user's Organization, e.g., 'ISO' representing 'California Independent System Operator'. |
| Station Name             | Required             | Must be a valid and active Station.                                                                                          |
| Component<br>Description | Required             | This is free-text for the user, which can include up to ninety-six (96) characters.                                          |
| Component<br>Type        | Required             | Must use a Component Short Name taken from Table 3.                                                                          |
| High kV                  | Required             | Must be an Organizationally approved voltage.                                                                                |
| Low kV                   | Optional             | Must be less than the High kV and an Organizationally approved voltage.                                                      |
| Tertiary kV              | Optional             | Must be less than the Low kV and an Organizationally approved voltage.                                                       |
| Length                   | Optional             | Length is allowed for the following equipment types (refer to Table 3) and can                                               |
| 5                        | I                    | be a number between 0.001 and 9999.999:                                                                                      |
|                          |                      | • CABLE                                                                                                    |
|                          |                      | • COND                                                                                                    |
|                          |                      | • TL                                                                                                    |
|                          |                      | • TLS                                                                                                    |
| ISO Control              | Required             | Must be 'Y'. 'YES'. 'N'. or 'NO'. Null = YES                                                                                 |
| Units                    | Required             | Must be one of the following Rating Units:                                                                                   |
|                          |                      | • AMPS                                                                                                    |
|                          |                      | • MVA                                                                                                    |
|                          |                      | • MVAR                                                                                                    |
| Additional               | Ontional             | Free-text optionally added by the user, which can include up to 256 characters                                               |
| Information              | Optional             | The text optionary added by the user, which can include up to 250 characters.                                                |
| Rating Type              | Required             | Can include the Short Names from Table 4 or Rating Types specific to the                                                     |
| Running Type             | Required             | user's Organization                                                                                                    |
| High Rating              | Required             | Must be a number between 0.1 - 999 999 9                                                                                     |
| Low Rating               | Ontional             | Must be MVAR less than the High Rating and a number between -999 999 9 -                                                     |
|                          | optional             | 999,999.9                                                                                                    |
| Duration                 | Optional             | The amount of time a Component can sustain the high rating, should be in                                                     |
|                          |                      | hours.                                                                                                    |
| Note #                   | Optional             | Must be a valid, active Note Number specific to the user's Organization.                                                     |

**Table 1. Spreadsheet Column Validations** 

Page 7 of 22

## 2.2. Change Request Reasons

Table 2 defines the Type of Change and the Change Request Reason in columns 1 and 2 of Figure 1. Change Request Reasons must be typed *exactly* as shown in the first column of Table 2.

| <b>Change Request Reason</b><br>(used for AutoLoad file)                    | Reason Explanation                                                                                                    | Type of<br>Change<br>Designation |
|-----------------------------------------------------------------------------|----------------------------------------------------------------------------------------------------|----------------------------------|
| Change Facility from/to Non ISO                                             | Change a Transmission Facility in TR that either transitioned                                                                                                    | Update, Retire                   |
| Facility                                                                    | into or out of CAISO's Operational Control.                                                                                                    |                                  |
| Convert Rating Unit Type                                                    | Correct a miss-entered unit type, i.e., AMPS, MVA, or MVAR.                                                                                                    | Update                           |
| Corrected a Data Input Error                                                | Correct an existing record in TR that contains misinformation.                                                                                                    | Update                           |
| Facility Added (Facility Previously<br>Existing but Not in Registry)        | Add a Transmission Facility not currently logged into TR that has been and still is a part of the Grid.                                                                         | Create                           |
| Facility Description Changed (Physically Unchanged)                         | Modify the TR Component description of an existing Transmission Facility.                                                                                                    | Update                           |
| Future Facility / Not Yet In Service                                        | Log a Transmission Facility into TR planned for future service.                                                                                                    | Create                           |
| Historical change, original reason<br>unknown                               | Reason given to historical TR changes that did not have an identified Change Request Reason. <i>Historical only, this Change Request Reason is no longer available for use.</i> | Update, Retire                   |
| New GRID Asset (Facility Previously<br>Non-Existing Until New Construction) | Log a previously non-existent Transmission Facility into TR.                                                                                                    | Create                           |
| Other (Causes not covered in above listing)                                 | Use to cover any aspect not mentioned in the other Change Request Reasons.                                                                                                    | Create, Retire,<br>Update        |
| Rating Repetition (Removed emergency ratings identical to normal ratings)   | Remove emergency ratings identical to the normal ratings.<br><i>Historical only</i> , this Change Request Reason is no longer<br>available for use.                             | Update                           |
| Replaced Existing Equipment                                                 | Use when an existing Transmission Facility is replaced.                                                                                                    | Update                           |
| Retired Duplicate Facility Entry                                            | Use to correct a second entry of a Transmission Facility improperly entered.                                                                                                    | Update                           |
| Revised Ratings (Equipment Physically Unchanged)                            | Log modified ratings of an existing, reevaluated Transmission Facility.                                                                                                    | Update                           |
| Transmission Line/Facility Reconfigured (Physically Changed)                | Enter reconfigurations of existing Transmission Facilities after physical modifications are installed.                                                                          | Update, Retire                   |

 Table 2. Change Request Reasons

Page 8 of 22

## 2.3. Equipment Type

Table 3 defines Equipment Types and their voltage capture requirement. A Component cannot be created (added) if it has the same Equipment Type, Station, Maintenance Organization, High kV, and Description as an active Component. As shown in the first column, TR uses the Short Name for the equipment designation.

| Short<br>Name | Definition                                                                                           | High<br>Voltage<br>Capture | Low<br>Voltage<br>Capture | Tertiary<br>Voltage<br>Capture | Rating<br>Units | Length      |
|---------------|----------------------------------------------------------------------------------------------------|----------------------------|---------------------------|--------------------------------|-----------------|-------------|
| BSCB          | Bus Sectionalizing Circuit Breaker                                                                   | Required                   | Not Allowed               | Not Allowed                    | AMPS            | Not Allowed |
| BUS           | Bus                                                                                                  | Required                   | Not Allowed               | Not Allowed                    | AMPS            | Not Allowed |
| CABLE         | Underground Cable                                                                                    | Required                   | Not Allowed               | Not Allowed                    | AMPS            | Optional    |
| CAP           | Shunt Capacitor                                                                                      | Required                   | Not Allowed               | Not Allowed                    | MVAR            | Not Allowed |
| CB            | Circuit Breaker                                                                                      | Required                   | Not Allowed               | Not Allowed                    | AMPS            | Not Allowed |
| COND          | Overhead Conductor                                                                                   | Required                   | Not Allowed               | Not Allowed                    | AMPS            | Optional    |
| CSW           | Circuit Switcher                                                                                     | Required                   | Not Allowed               | Not Allowed                    | AMPS            | Not Allowed |
| СТ            | Current Transformer                                                                                  | Required                   | Not Allowed               | Not Allowed                    | AMPS            | Not Allowed |
| DISC          | Disconnect Switch                                                                                    | Required                   | Not Allowed               | Not Allowed                    | AMPS            | Not Allowed |
| FUSE          | Fuse                                                                                                 | Required                   | Not Allowed               | Not Allowed                    | AMPS            | Not Allowed |
| LEG           | Typically consists of a CB, DISCs, and COND at a CB position inside a Station.                       | Required                   | Not Allowed               | Not Allowed                    | AMPS            | Not Allowed |
| MOD           | Motor Operated Disconnect Switch                                                                     | Required                   | Not Allowed               | Not Allowed                    | AMPS            | Not Allowed |
| RCT           | Shunt Reactor                                                                                        | Required                   | Not Allowed               | Not Allowed                    | MVAR            | Not Allowed |
| REG           | Regulator                                                                                            | Required                   | Not Allowed               | Not Allowed                    | MVA             | Not Allowed |
| RLY           | Relay                                                                                                | Required                   | Not Allowed               | Not Allowed                    | AMPS            | Not Allowed |
| SCAP          | Series Capacitor                                                                                     | Required                   | Not Allowed               | Not Allowed                    | AMPS            | Not Allowed |
| SCND          | Synchronous Condenser                                                                                | Required                   | Not Allowed               | Not Allowed                    | MVAR            | Not Allowed |
| SRCT          | Series Reactor                                                                                       | Required                   | Not Allowed               | Not Allowed                    | AMPS            | Not Allowed |
| SVC           | Static VAR Compensator                                                                               | Required                   | Not Allowed               | Not Allowed                    | MVAR            | Not Allowed |
| TERM          | Represents one terminus of a transmission line typically consisting of a LEG(s) and line drop CONDs. | Required                   | Not Allowed               | Not Allowed                    | AMPS            | Not Allowed |
| TL            | Transmission Line                                                                                    | Required                   | Optional                  | Not Allowed                    | AMPS            | Optional    |
| TLS           | Transmission Line Section                                                                            | Required                   | Not Allowed               | Not Allowed                    | AMPS            | Optional    |
| TRCT          | Tertiary Reactor                                                                                     | Required                   | Not Allowed               | Not Allowed                    | MVAR            | Not Allowed |
| WTRP          | Wave Trap                                                                                            | Required                   | Not Allowed               | Not Allowed                    | AMPS            | Not Allowed |
| XFMR          | Transformer                                                                                          | Required                   | Required                  | Optional                       | MVA             | Not Allowed |
| XFMR<br>BANK  | Transformer Bank                                                                                     | Required                   | Required                  | Optional                       | MVA             | Not Allowed |
| XFMR<br>BAY   | Transformer Bay                                                                                      | Required                   | Required                  | Optional                       | MVA             | Not Allowed |

**Table 3. AutoLoad Equipment Requirements** 

Page 9 of 22

## 2.4. Rating Types

Table 3 defines the seasonal rating types used to designate special voltages to compensate for different weather conditions. An Organization may likewise designate proprietary rating types specific to their business.

| Short Name | Full Name | Description                                                  |
|------------|-----------|--------------------------------------------------------------|
| SN (N)     | Summer    | Summer Normal (April - October): Summer loading limit under  |
|            | Normal    | typical normal continuous operating conditions.              |
| SE (A)     | Summer    | Summer Emergency (April - October) Summer emergency          |
|            | Emergency | loading limit.                                               |
| WN (B)     | Winter    | Winter Normal (November - March): Winter loading limit under |
|            | Normal    | typical normal continuous operating conditions.              |
| WE (C)     | Winter    | Winter Emergency (November - March): Winter emergency        |
|            | Emergency | loading limit.                                               |

**Table 4. Seasonal Rating Types** 

Page 10 of 22

## 2.5. AutoLoad Error Messages

When uploading bulk equipment changes, the AutoLoad tool validates each column of the .csv spreadsheet. However, to minimize processing time, only the first ten (10) error messages per row are displayed. When Download Errors is selected, a spreadsheet file is created comprised of only the rows with errors. This .csv file is used to correct errors in each row, and then the corrected rows are re-uploaded when complete.

**Warning:** If there are more than ten (10) errors, additional messages appear on the next upload.

Table 5 offers a sample of error messages that a user may receive following an upload, along with a possible solution.

| Error Description                          | Troubleshooting                                                                 |
|--------------------------------------------|---------------------------------------------------------------------------------|
| Cannot Update. Current Active Component    | There is no Component ID history for this update, either the ID is typed        |
| is not found                               | incorrectly, or it has never been previously logged into TR.                    |
| Component already has an Open Change       | AutoLoader does not allow duplicate transactions for the same Component ID.     |
| Request or future Effective Date           |                                                                                 |
| Component ID cannot be null for Update or  | Ensure the Component ID is included for all "Updates" and "Retires".            |
| Retire change requests                     | "Create" is the only Type of Change that requires a null OID.                   |
| Duplicate Component                        | AutoLoader does not allow duplicate transactions for the same Component ID.     |
| Equipment Type cannot be modified          | Equipment Type cannot be changed via the AutoLoader.                            |
| High KV: 500 is not valid for Org ID:      | Associated Organization has restrictions on voltage magnitude.                  |
| High Voltage: < 0 is invalid value         | Voltage cannot be less than zero (0).                                           |
| Component Description is Null              | The user must include a description.                                            |
| Invalid Component Type                     | Check the spelling of the equipment short name.                                 |
| Invalid Station name                       | Check the spelling.                                                             |
| Low kV: is not valid for Org.              | Associated Organization has parameters on low voltage ratings.                  |
| Low MVAR is required                       | Low MVAR ratings should be included for the Equipment Types of SCND             |
|                                            | and SVC (for equipment definitions, refer to Table 3).                          |
| Low Rating must be < High Rating           | Low Rating must be less than the High Rating.                                   |
| Low Voltage is required                    | A Low Voltage rating is required for Equipment Types XFMR, XFMR                 |
|                                            | BANK, and XFMR BAY (for equipment definitions, refer to Table 3).               |
| Low Voltage not allowed for this equipment | Reference Table 1 the Equipment Type Low Voltage designations.                  |
| Rating Type is not valid for Org ID        | This includes both seasonal rating types (refer to Table 4) and/or Organization |
|                                            | specific rating types.                                                          |
| Tertiary KV: not valid for Org             | An Organization may require specific Tertiary kV ratings.                       |
| Units must be specified                    | Rating Units must be specified as AMPS, MVA, or MVAR (refer to Table 3).        |
| User not authorized to create, update, or  | Only a PTO Admin or ISO Admin can modify Components or equipment.               |
| retire this Component                      |                                                                                 |
| Rating Type C is not valid for Org ID 4    | Rating Types beyond the basic SN, SE, WN, and WE are proprietary to             |
|                                            | certain Organizations. In this case, the Rating Type C is not connected with    |
|                                            | this Organization ID.                                                           |
| Multiple required ratings are missing      | Enter all required ratings for this equipment type.                             |

#### **Table 5. AutoLoad Error Messages**

Page 11 of 22

## 3. AutoLoad Change Requests

As mentioned in the Section 1 Purpose, there are two ways to create a .csv file to make Change Requests. The first is to use the AutoLoader Export feature described in Section 3.1, and the second is to use a pre-designed template detailed in Section 3.2. In both cases, additional columns can be pasted in segments of five to add rating information into all or a portion of the following attributes:

- Rating Type
- High Rating
- Low Rating
- Duration
- Note #

## 3.1. Prepare the .csv File Using the AutoLoader Export

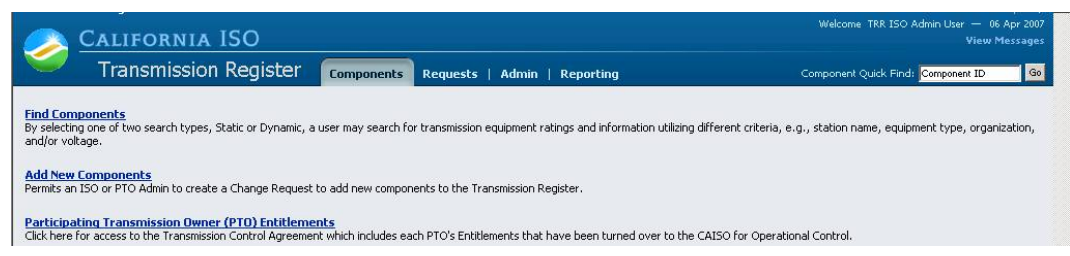

## Figure 2. TR Components Homepage

To download Search Results into a .csv file, take the following steps:

- **Select** the Components file folder in the TR application.
- **Click** on the <u>Find Components</u> hyperlink and the screen in Figure 3 appears.

| 🥟 California ISO                                       | ų                | Veicome TKK I | Unread Messa | iges: 6   |               |              |    |
|--------------------------------------------------------|------------------|---------------|--------------|-----------|---------------|--------------|----|
| Transmission Register 🛛 🗂 Transmission Register        | onents Reporting |               |              | Component | l Quick Find: | Component ID | Go |
| Find Components<br>Static Search <u>Dynamic Search</u> |                  |               |              |           | Clear         | Run Searc    | :h |
| Maintenance Organization:                              |                  |               | •            | 3         |               |              |    |
| ID:                                                    |                  |               |              | 0         |               |              |    |
| Owner:                                                 |                  |               | -            | 3         |               |              |    |
| Station:                                               |                  |               | -            | 0         |               |              |    |
| Equipment Type:                                        |                  |               | •            | G         |               |              |    |
| High Nominal Voltage (kV):                             |                  |               | •            | 0         |               |              |    |
| Description:                                           |                  |               |              | 0         |               |              |    |
| Currently Under ISO Control:                           |                  |               | *            |           |               |              |    |
| ISO Control Start Date:                                |                  | 0             |              |           |               |              |    |
| Effective Date:                                        | <u> </u>         | O             |              |           |               |              |    |
| Last Modified Date:                                    | <u> </u>         | G             |              |           |               |              |    |
|                                                        |                  |               |              |           | Clear         | Run Searc    | :h |

## Figure 3. Static Search Screen

The Search Type window provides the user with the ability to conduct the search using either a **<u>Static Search</u>** or a **<u>Dynamic Search</u>**. As shown in Figure 3, the application automatically defaults to the Static Search screen.

- If a Dynamic Search is desired, Then select the <u>Dynamic Search</u> hyperlink and proceed to Section 3.1.2.
- If a Static Search is desired, Then proceed to Section 3.1.1.

Page 12 of 22

## 3.1.1. Static Search

| Find Components<br>Static Search <u>Dynamic Search</u> |          |   |   |     | Clear | Run Search |
|--------------------------------------------------------|----------|---|---|-----|-------|------------|
| Maintenance Organization:                              |          |   |   | •   |       |            |
| ID:                                                    | Equal to |   |   | C)  |       |            |
| Owner:                                                 |          |   |   | - 🗘 |       |            |
| Station:                                               | •        |   |   | • 0 |       |            |
| Equipment Type:                                        | •        |   |   | - 0 |       |            |
| High Nominal Voltage (kV):                             | •        |   |   | - 0 |       |            |
| Description:                                           |          |   |   | •   |       | N          |
| Effective Date:                                        |          |   | • |     |       |            |
| Last Modified Date:                                    | <b>v</b> |   | • |     |       |            |
| ISO Control Start Date:                                | ×        |   | • |     |       |            |
| Currently Under ISO Control:                           |          | • |   |     |       |            |
|                                                        |          |   |   |     | Clear | Pup Search |

#### Figure 4. Static Search Window

The Static Search allows a user to select **any** or **all** of the criteria for a search, but be aware that the fewer the search selections, the larger the results and time to download. The user can likewise select a specific parameter in the left-hand column; however, the search automatically defaults to "Equal to".

Note: Users can view only information relevant to their Organization.

#### • Select the Maintenance Organization from the drop-down menu.

**Tip:** Since the system defaults to "Equal to", the user is not required to make a left-hand column parameter selection if "Equal to" is the preference (refer to Figure 4).

- Enter the Component ID in the second row of the right column and select the left-hand column parameter from one of the following:
  - **Equal to** searches the exact ID number (the default choice)
  - Contains- searches using a partial ID number
  - Starts with- searches using the first few digits of an ID number
- **Select** the **Owner** (this drop-down window displays the same criteria as in Organization).
- Select the Station name.
- Select the Equipment Type.

*Note: This window offers all equipment types, which may or may not be related to the Organization or Owner* 

- Select the High Nominal Voltage (kV), and select one of the following column parameters:
  - Equal to (the default choice)
  - Not Equal to
  - Greater than
  - Greater than or equal
  - Less than
  - Less than or equal

*Note:* Static Search offers all voltages, which may or may not be related to the Organization or Owner.

#### Page 13 of 22

- **Type** in the **Description and select** one of the left-hand column parameters:
  - Equal to (the default choice)
  - Contains
  - Starts with
- **Type in** the **Effective Date**,

#### OR

**Select** the **Effective Date** by clicking on the date icon and a calendar displays.

- **Click** the desired day of the month and the calendar automatically closes.
- Select the left-hand column parameters for the Effective Date.
- Select the Last Modified Date and parameters using the previous method.
- Select the ISO Control Start Date and parameters in the same manner.
- **Choose** either "Yes" or "No" from the **Currently Under ISO Control** drop-down window.
- **Click** the Run Search button and the screen in Figure 5 loads.

#### Search Results

| Defau   | ılt    |                | • Modify L                      | ayout [     | Manage La                | iyouts                  | CSV Exp                      | ort į         | Autoloader E  | Export                      |                            |             |            |            |              |               |                             |
|---------|--------|----------------|---------------------------------|-------------|--------------------------|-------------------------|------------------------------|---------------|---------------|-----------------------------|----------------------------|-------------|------------|------------|--------------|---------------|-----------------------------|
|         |        |                |                                 |             |                          |                         |                              | Summer Normal |               |                             |                            |             |            |            |              |               |                             |
|         | ID     | <u>Station</u> | <u>Equipment</u><br><u>Type</u> | Description | <u>Hiqh</u><br><u>k¥</u> | <u>Low</u><br><u>k¥</u> | <u>Tertiary</u><br><u>k¥</u> | <u>ISO</u>    | AMP<br>Rating | <u>MVA</u><br><u>Rating</u> | <u>MVAr</u><br><u>High</u> | MVAr<br>Low | <u>Dur</u> | <u>Con</u> | <u>Notes</u> | AMP<br>Rating | <u>MVA</u><br><u>Rating</u> |
| Details | 115353 | AMADOR         | XEMR                            | 1A          | 230                      | 66                      |                              | N             |               | 140                         |                            |             |            | Yes        |              |               | 144                         |

#### **Figure 5. Search Results Screen**

#### Tip:

1) A User does not need to fill in all fields in the above step by step process for setting the "Search Results" criteria.

2) If User needs to see all ratings on the "Search Results" screen before moving into a .csv file the layout of the "Search Results" screen would need to be modified.

To now export the results into a .csv AutoLoader spreadsheet:

• **Click** the <u>Autoloader Export</u> hyperlink, which exports the Search Results into a .csv format, demonstrated in Figure 6.

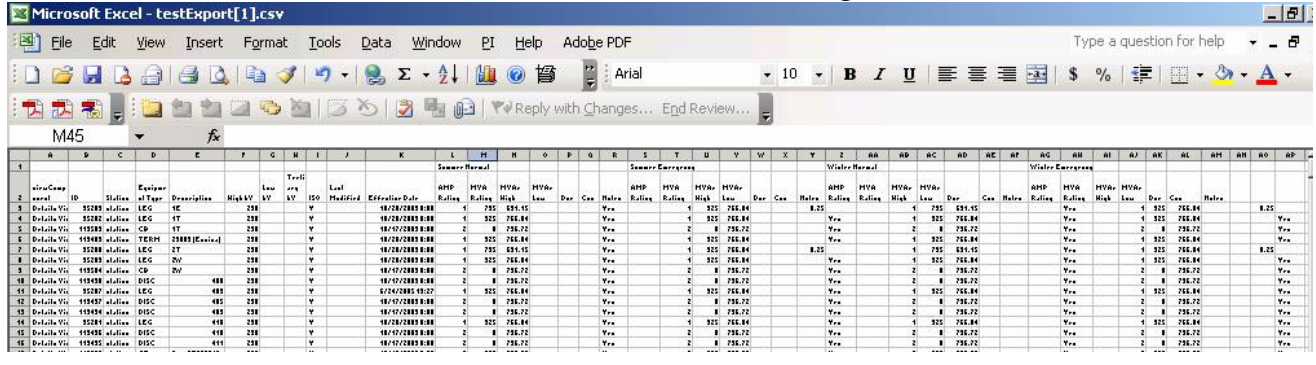

Figure 6. Sample AutoLoader Spreadsheet

Page 14 of 22

The user may now:

- **Make** the appropriate modifications to the worksheet (refer to Section 2 for the column criterion).
- **Delete** those rows unchanged (unchanged rows that remain in the spreadsheet derive "Duplicate Component" error messages)
- **Save** it to your personal drive.

**Warning:** The column format MUST remain as downloaded and saved to drive as a .csv file. However, additional columns can be pasted in segments of five to add rating information into all or a portion of the following attributes:

- Rating Type
- *High Rating*
- Low Rating
- Duration
- *Note* #

Page 15 of 22

## 3.1.2. Dynamic Search

| 🥕 California ISO                                | California ISO                     |                                    |  |  |  |  |  |  |  |  |
|-------------------------------------------------|------------------------------------|------------------------------------|--|--|--|--|--|--|--|--|
| Transmission Register Comp                      | nents Requests   Admin   Reporting | Component Quick Find: Component ID |  |  |  |  |  |  |  |  |
| Find Components<br>Static Search Dynamic Search |                                    | Clear Run Search                   |  |  |  |  |  |  |  |  |
| Organization:                                   |                                    |                                    |  |  |  |  |  |  |  |  |
| Station:                                        |                                    |                                    |  |  |  |  |  |  |  |  |
| High Nominal Voltage (kV):                      |                                    |                                    |  |  |  |  |  |  |  |  |
| Equipment Type:                                 |                                    |                                    |  |  |  |  |  |  |  |  |
|                                                 |                                    | Clear Run Search                   |  |  |  |  |  |  |  |  |

#### Figure 7. Dynamic Search Window

The TR Dynamic Search (see Figure 7) offers fewer criteria, but the user can choose to just select the Organization, or drill down to specific Component details. As in the Static Search, the Dynamic Search also allows a user to select **any** or **all** the criteria for a search, but be aware that the fewer the search selections, the larger the results and time to download.

**Note:** The screen refreshes after selecting Organization, as in each subsequent selection, with the related Station, voltage, and equipment type, and users can view only information that is relevant to their Organization.

- **Select** the **Organization** name from the dropdown window. The Station then populates with only Stations that have active Components for that Org.
- **Select** the **Station** from the dropdown window. The high nominal voltage then populates based on the high nominal voltage values of the Components associated with that Station and Organization.
- **Select** the **High Nominal Voltage (kV)** from the dropdown window. The equipment type then populates based on the previous entries.
- Select the Equipment Type from the dropdown window.
- **Press** the Run Search button and the screen shown in Figure 5 loads.
- **Click** the <u>Autoloader Export</u> hyperlink, which exports the Search Results into a .csv format, demonstrated in Figure 6.

The user may now:

- **Make** the appropriate modifications to the worksheet (refer to Section 2 for the column criterion).
- **Delete** those rows unchanged (static rows that remain in the spreadsheet derive "Duplicate Component" error messages)
- Save it to your personal drive.

**Warning:** The column format MUST remain as downloaded and saved to drive as a .csv file. However, additional columns can be pasted in segments of five to add rating information into all or a portion of the following attributes: Rating Type, High Rating, Low Rating, Duration, and Note #.

Page 16 of 22

#### 3.2. Prepare the .csv File Using the Template

The second method is more comprehensive since it requires the user to fill in the details of the Organization along with any changes. To create your own AutoLoad file:

• **Click** the icon to open the AutoLoader template. *Warning:* Sample entries are pre-loaded into the spreadsheet as a model **only** and must be removed before proceeding.

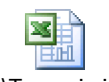

U:\Transmission Register\AutoLoader\_

- **Make** the appropriate modifications to the worksheet (refer to Section 2 for the column criterion).
- **Save** it to your personal drive.

**Warning:** the column format MUST remain as downloaded and saved to drive as a .csv file. However, additional columns can be pasted in segments of five to add rating information into all or a portion of the following attributes:

- *Rating Type*
- High Rating
- Low Rating
- Duration
- *Note* #

Page 17 of 22

## 3.3. Access the AutoLoader Tool

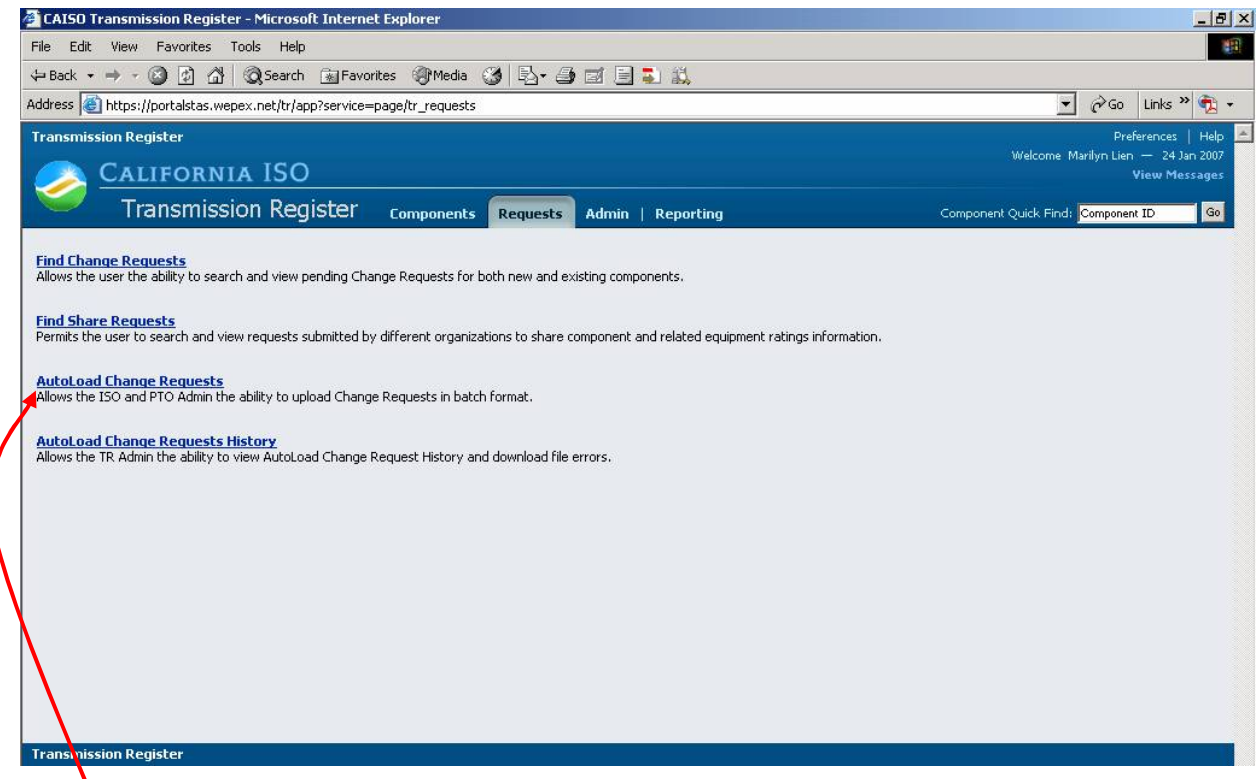

## Figure 8. TR Requests Screen

This is where the Change Request upload begins. Once the TR is loaded on your system, take the following steps:

- **Select** the Requests folder tab shown in Figure 8.
- **Click** on <u>AutoLoad Change Requests</u> and the screen in Figure 9 appears.

## 3.4. Upload Records

| Transmission Register                                                                                                    | Preferences   Help 📥                                                                                  |
|----------------------------------------------------------------------------------------------------|----------------------------------------------------------------------------------------------------|
| 🔗 California ISO                                                                                                    | Welcome TRR ISO Admin User — 04 Apr 2007<br>View Messages                                             |
| Transmission Register components Requests Admin   Reporting                                                                                                    | Component Quick Find: Component ID Go                                                                 |
| AutoLoad Change Requests                                                                                                    |                                                                                                    |
| Due to the potential number of individual change requests that can be included in a single AutoLoad batch file, it may not be p<br>comment on each request by the end of the next business day as required by the Transmission Control Agreement, Section 4<br>the next business day, please submit that change request utilizing the 'individual online change request process'.<br>Upload File | ossible for the 150 to review, approve, or<br>.2.3. If approval of a request is required by<br>Upload |
| Choose file to upload: Browse                                                                                                    | Upload                                                                                                |
| Transmission Register                                                                                                    |                                                                                                    |
| @2006 CAISO, Inc. All rights reserved.                                                                                                    |                                                                                                    |

## Figure 9. AutoLoad Change Requests

The "Choose file to upload" segment is the easiest part of the AutoLoader process. To search for your saved file:

- **Press** the Browse button and the file manager shown in Figure 10 appears.
- **Select** the drive location of the saved .csv file.
- **Select** the .csv file.

| Look in: D | Canemiesion   | Begister        |                      |                    |          |                                                                            |
|------------|---------------|-----------------|----------------------|--------------------|----------|----------------------------------------------------------------------------|
|            | Name          | Gino            | Tuno /               |                    | 011      | 🗾 🗹 Go Links                                                               |
| 3          |               |                 | Missess Charles      | 2/0/2007 E-27 DM   |          | Destaurance                                                                |
|            | Test Exp      | 440 KB          | Microsoft Office Exc | 2/8/2007 5:27 PM   |          | Preferences                                                                |
| story in   | testExp       | 1 KB            | Microsoft Office Exc | 3/19/2007 3:35 PM  |          | Weicome Maniyn Llen — 65 Apr                                               |
|            | testExp       | 2 KB            | Microsoft Office Exc | 3/22/2007 10:16 AM | _        | witew Piess                                                                |
|            | 🛃 testExp     | 1 KB            | Microsoft Office Exc | 3/19/2007 3:49 PM  |          |                                                                            |
| sktop      | 🛃 testExp     | 8 KB            | Microsoft Office Exc | 3/14/2007 11:48 AM |          | Component Quick Find: Component ID                                         |
|            | 🔩 testExp     | 1 KB            | Microsoft Office Exc | 2/12/2007 12:10 PM |          |                                                                            |
|            | 🐴 testExp     | 1 KB            | Microsoft Office Exc | 2/12/2007 12:09 PM |          |                                                                            |
| mputer     | testExp       | 1 KB            | Microsoft Office Exc | 3/12/2007 1:05 PM  |          | and batch file it many not be accepted for the 100 to perform acception of |
|            | TRAdmin       | 516 KB          | Microsoft Visio Draw | 11/30/2006 4:39 PM |          | Control Agreement, Section 4.2.3. If approval of a request is required by  |
|            | Backup        | 44 KB           | Microsoft Word Bac   | 3/1/2006 1:52 PM   |          | request process'.                                                          |
| work P     | Backup        | 5 000 VD        | Microsoft Word Pac   | 9/7/2004 0:21 AM   | <u> </u> |                                                                            |
|            | •             |                 |                      |                    | •        | Upload                                                                     |
| P          | file name:    | testExport.csv  |                      | • (                | )pen     |                                                                            |
| F          | iles of type: | All Files (*.*) |                      | • C                | ancel    |                                                                            |

#### Figure 10. "Browse" File Manager

- **Press** the Open button and the file populates the Browse File name bar.
- **Press** the Upload button and the AutoLoad Change Requests History screen loads, as demonstrated in Figure 11.

| <u> C</u>   | ALIFORNIA       | ISO    |                          |                                         |                    | View Messages               |
|-------------|-----------------|--------|--------------------------|-----------------------------------------|--------------------|-----------------------------|
|             | Transmission    | Regist | er <sub>Components</sub> | Requests Admin   Reporting              | Component          | Quick Find: Component ID Go |
| AutoLoa     | d Change Dee    | nueste | History Usland           | Find Change Requests                    |                    |                             |
| AutoLoa     | iu change keu   | quests |                          | Find Share Requests                     |                    |                             |
|             |                 |        |                          | AutoLoad Change Requests                |                    |                             |
|             |                 | Id     | <u>User</u>              | AutoLoad Change Requests                | Upload Date        | Processed Date              |
| View Errors | Download Errors | 11610  | TRR ISO Admin Linker L   | History                                 | 04/01/2007 2:21 AM | 04/01/2007 2:27 AM          |
| View Errors | Download Errors | 11611  | TRR ISO Admin Linker L   | Jser [AutoLoad Change Requests History] | 04/01/2007 2:49 AM | 04/01/2007 9:49 AM          |
| View Errors | Download Errors | 11612  | TRR ISO Admin Linker L   | Jser testEx8port.csv                    | 04/01/2007 3:27 AM | 04/01/2007 10:27 AM         |
| View Errors | Download Errors | 11613  | TRR ISO Admin Linker L   | Jser testEx8port.csv                    | 03/16/2007 5:33 PM | 04/01/2007 10:33 AM         |
| View Errors | Download Errors | 11614  | TRR ISO Admin Linker L   | Jser testEx8port.csv                    | 03/19/2007 8:27 AM | 03/19/2007 3:45 PM          |
| View Errors | Download Errors | 11615  | TRR ISO Admin Linker L   | Jser testEx8port.csv                    | 03/19/2007 8:47 AM | 03/19/2007 3:48 PM          |
| View Errors | Download Errors | 11616  | TRR ISO Admin Linker L   | Jser testEx8port.csv                    | 03/19/2007 8:53 AM | 03/19/2007 3:52 PM          |
| View Errors | Download Errors | 11617  | TRR ISO Admin Linker L   | Jser testEx8port.csv                    | 03/19/2007 9:06 AM | 03/19/2007 4:06 PM          |
| View Errors | Download Errors | 11618  | TRR ISO Admin Linker L   | Jser testEx8port.csv                    | 03/19/2007 9:07 AM | 03/19/2007 4:08 PM          |
| View Errors | Download Errors | 11619  | TRR ISO Admin Linker L   | Jser testEx8port.csv                    | 03/19/2007 9:10 AM | 03/19/2007 4:11 PM          |
| View Errors | Download Errors | 11621  | TRR ISO Admin Linker L   | Jser testEx8port.csv                    | 03/19/2007 9:12 AM | 03/19/2007 4:13 PM          |
| View Errors | Download Errors | 11622  | TRR ISO Admin Linker L   | Jser testEx8port.csv                    | 03/19/2007 9:19 AM | 03/19/2007 4:19 PM          |
| View Errors | Download Errors | 11623  | TRR ISO Admin Linker L   | Jser export1.csv                        | 03/19/2007 9:57 AM | 03/19/2007 4:58 PM          |
| View Errors | Download Errors | 11624  | TRR ISO Admin Linker L   | Jser testExport PGAE 3_19_07.csv        | 03/19/2007 3:32 PM | 03/19/2007 10:32 PM         |

## Figure 11. AutoLoad Change Requests History

The user can scroll to the bottom of the page; however the Processed Date will not populate until the AutoLoad time parameter for processing Change Requests is met. These AutoLoad files are queued in order of submission, and once the file is processed, the user receives an email of completion that includes a hyperlink to the site shown in Figure 11. At this stage, complete the following steps:

- **Click** the <u>View Errors</u> hyperlink, which gives the details of what failed during submission, and the AutoLoad Errors screen appears.
- If the upload is successful, **Then** the screen in Figure 14 displays and no further steps are required.
- If the upload contains errors, the screen in Figure 12 displays, Then proceed to the next step.

The user may now press the Ctrl button while simultaneously pressing the P key to print out the results to use as a reference to correct the spreadsheet failures.

• **Press** the Back button to return to the AutoLoad Change Request History page.

| CHISO HIGHSHIDSION     | Register - Microsoft  | Internet Explorer                                   |                                                                                 |
|------------------------|-----------------------|-----------------------------------------------------|---------------------------------------------------------------------------------|
| ile Edit View Favo     | rites Tools Help      |                                                     | ()<br>()                                                                        |
| = Back 🔹 🔿 🚽 🙆 [       | 🖞 🚮 🤕 Search 🕴        | 🚡 Favorites 🎯 Media 🎯 🛃 - 🎒 🗃 🗐 🌄 🎎                 |                                                                                 |
| ddress 🙋 https://ftweb | 1.ete.wepex.net:4443/ | tr/app?service=external/tr_autoload_errors&sp=11705 | 🗾 🔗 Go 🛛 Links 📆 🗸                                                              |
| ransmission Register   | ornia ISO             |                                                     | Preferences   Help<br>Welcome TRR ISO Admin User — 11 Apr 2007<br>View Messages |
|                        |                       |                                                     |                                                                                 |
| Transı 🔍               | mission Regis         | CECT Components Requests Admin   Reporting          | Component Quick Find: Component ID Go                                           |
| Trans                  | mission Regis         | pload Requests Admin   Reporting                    | Component Quick Find: Component ID                                              |
| AutoLoad Erro          | mission Regis         | Error Description                                   | Component Quick Find: Component ID                                              |

## Figure 12. AutoLoad Errors

• **Click** the <u>Download Errors</u> hyperlink shown in Figure 11 and a .csv spreadsheet loads to show those Components that failed validation. Refer to the abridged sample in Figure 13.

**Tip:** The <u>Download Errors</u> utility downloads only those Components that failed validation (successfully submitted Components do not show); this function avoids having those lines with no failures from being re-uploaded, which in turn produces "Duplicate Component" failures in the next upload.

#### Page 20 of 22

| Type of | Change Request |        |      |       | Station |                       | Component | High | Low | Tertiary |        | ISO     |       | Additional  | Line   | Rating | High   | Low    |          | Note | Rating | High   | Low    |          |        | Rating | High   | Low      |            |        |
|---------|----------------|--------|------|-------|---------|-----------------------|-----------|------|-----|----------|--------|---------|-------|-------------|--------|--------|--------|--------|----------|------|--------|--------|--------|----------|--------|--------|--------|----------|------------|--------|
| Change  | Reason         | OID    | Org  | Owner | Name    | Component Description | Туре      | ΚV   | ΚV  | KV       | Length | Control | Units | Information | Number | Туре   | Rating | Rating | Duration | #    | Туре   | Rating | Rating | Duration | Note # | Туре   | Rating | Rating D | Juration 1 | √ote # |
|         |                |        |      |       |         |                       |           |      |     |          |        |         |       |             |        |        |        |        |          |      |        |        |        |          |        |        |        |          |            |        |
|         | Other (Causes  |        |      |       |         |                       |           |      |     |          |        |         |       | 2 and 8     |        |        |        |        |          |      |        |        |        |          |        |        |        |          |            |        |
| update  | not covered)   | 122636 | PLUD | PLUD  | AMADOR  | AMADOR-CALVERAS       | SRCT      | 230  |     |          |        | Y       | AMPS  | ohm steps   |        | WE (C) | 1400   |        | 0        |      | WN (B) | 1400   |        | 0        |        | SE (A) | 1400   |          | 0          |        |

Figure 13. Download Errors Sample Spreadsheet

## 3.5. Resubmit AutoLoad Files

With the spreadsheet shown in Figure 13, the user can examine and correct just the lines with failed Components, and then resubmit them into TR. Notice that the yellow highlighted Change Request Reason is mistakenly typed as *Other (Causes not covered)*, and should be typed as *Other (Causes not covered in above listing)* [for the exact letter formation regarding Change Request Reasons, refer to Table 2 of Section 2.2.].

Using the reference tables from Section 2, correct any errors in the spreadsheet. Once corrected and saved, it can now be re-uploaded into TR. *Tip: Using a unique file name for each saved file reduces repeat errors and maintains historical tracking.* 

• Use the same steps in Section 3.4. to resubmit corrected lines in your spreadsheet.

Once an upload is successful, the screen in Figure 14 appears.

| Transmis      | ssion Register                         |                                              |                   |                   | Preferences                        | Help | 4 |  |  |  |  |  |
|---------------|----------------------------------------|----------------------------------------------|-------------------|-------------------|------------------------------------|------|---|--|--|--|--|--|
|               | California ISO                         | Welcome TRR ISO Admin User — 12 A<br>View Me | pr 2007<br>ssages |                   |                                    |      |   |  |  |  |  |  |
|               | Transmission Register                  | Components                                   | Requests          | Admin   Reporting | Component Quick Find: Component ID | Go   |   |  |  |  |  |  |
| Auto          | AutoLoad Errors: 11707 Upload Requests |                                              |                   |                   |                                    |      |   |  |  |  |  |  |
| <u>Id</u> Cro | eated Component ID Error Description   |                                              |                   |                   |                                    |      |   |  |  |  |  |  |
| Transmis      | ssion Register                         |                                              |                   |                   |                                    |      |   |  |  |  |  |  |
| @2006 CAI     | SO, Inc. All rights reserved.          |                                              |                   |                   |                                    |      |   |  |  |  |  |  |
|               |                                        |                                              |                   |                   |                                    |      |   |  |  |  |  |  |

Figure 14. Successful Upload Screen

# 4. Revision History

| Version | Activity | By           | Date    |
|---------|----------|--------------|---------|
| 1.0     | Draft    | Marilyn Lien | 4/12/07 |

Page 22 of 22